## <u>МГТ.21.00.00 РЭ</u>

# <u>МGT БСПС-3</u>

### Руководство по эксплуатации

#### Общие сведения

Блок сбора и передачи информации стационарный (БСПС) МGT БСПС-3 предназначен для сбора, хранения и передачи данных с измерительных приборов MGT при проведении длительных исследований. Устанавливается на магнитное основание в пределах зоны действия радиоканала измерительных приборов.

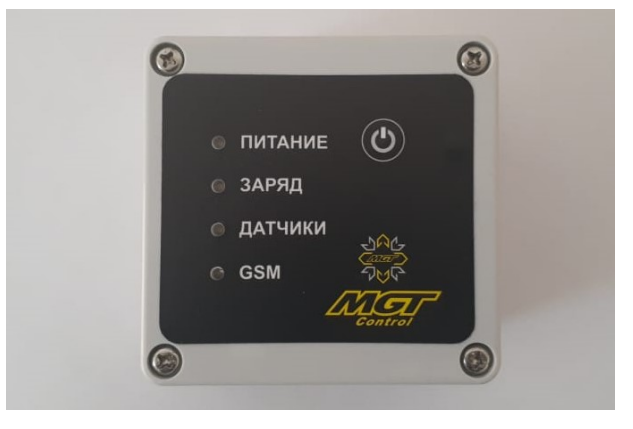

рис.1

## <u>Установка SIM-карты</u>

- 1. Отвинтите 4 винта на передней панели БСПС и снимите крышку.
- 2. Установите SIM-карту в держатель на печатной плате (рис.2).
- 3. Установите крышку на место и закрутите винты.

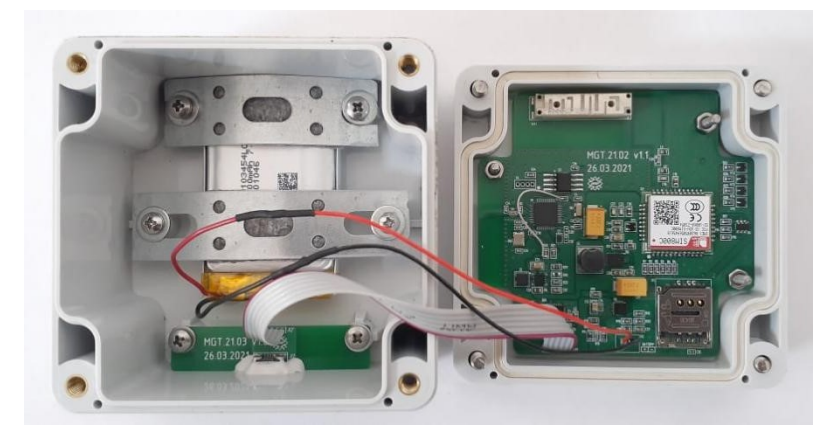

рис.2

#### Подготовка БСПС к работе

- 1. Подключите БСПС к компьютеру через кабель USB.
- 2. Убедитесь, что загорелся индикатор «Питание» на лицевой панели БСПС.
- С помощью программы MGT BSPS Config установите электронные адреса для доставки измерений. Подробнее – смотрите инструкцию по работе с программой.
- 4. При необходимости зарядите аккумулятор прибора.

#### Индикация

На лицевой панели БСПС имеется четыре светодиодных индикатора (рис.2):

- 1. «Питание»: горит зеленым при наличии питания на USB-разъеме.
- «Заряд»: горит красным, если идет заряд встроенного аккумулятора; если зарядное устройство не подключено, моргает при нажатии кнопки:

4 раза - аккумулятор полностью заряжен, 3 раза - нормальный уровень заряда, 2 раза - низкий, 1 раз - аккумулятор разряжен прибор работать не будет, необходимо зарядить аккумулятор.

- «Датчики»: два коротких моргания с периодом 2 секунды идет поиск датчика; индикатор моргает с периодом в одну секунду - связь с датчиком установлена, идет запись измерения; индикатор горит постоянно - идет считывание измерения с датчика.
- 4. "GSM": индикатор моргает идет подключение к сети GSM; индикатор горит
  идет отправка измерений.

## <u>Работа с БСПС</u>

- 1. Установите БСПС в прямой видимости от измерительного прибора.
- С помощью мобильного приложения MGT установите на приборе параметры, запустите исследование и сразу разорвите соединение между приложением и датчиком.
- Нажмите и удерживайте кнопку на лицевой панели БСПС, пока не начнется поиск датчика (два коротких моргания индикатора «Датчики» с периодом 2 секунды).

- 4. Проконтролируйте по индикаторам на передней панели БСПС подключение к датчику, считывание данных и отправку измерения.
- 5. Проконтролируйте доставку файла измерений по электронному адресу, указанному в настройках БСПС.
- 6. Прибор готов к работе и будет в дальнейшем присылать файлы измерений, проведенных прибором до завершения КВУ.
- 7. Для отключения БСПС до завершения исследования удерживайте кнопку, пока не загорятся одновременно индикаторы «Датчики» и «GSM».